## Link an Existing License to My Account

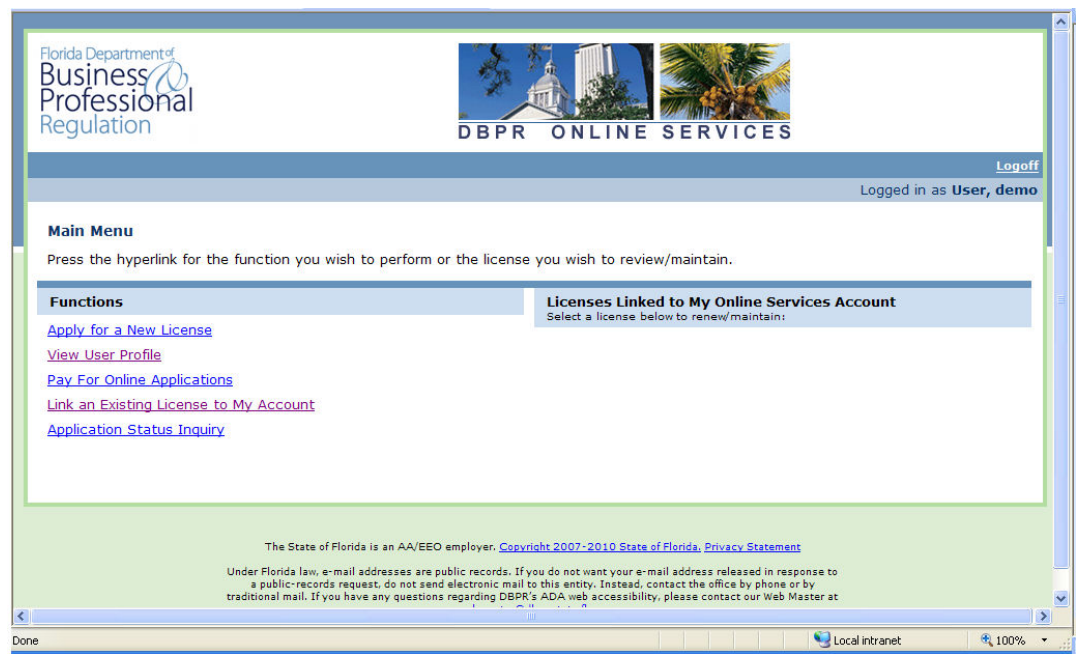

Select "Link an Existing License to My Account".

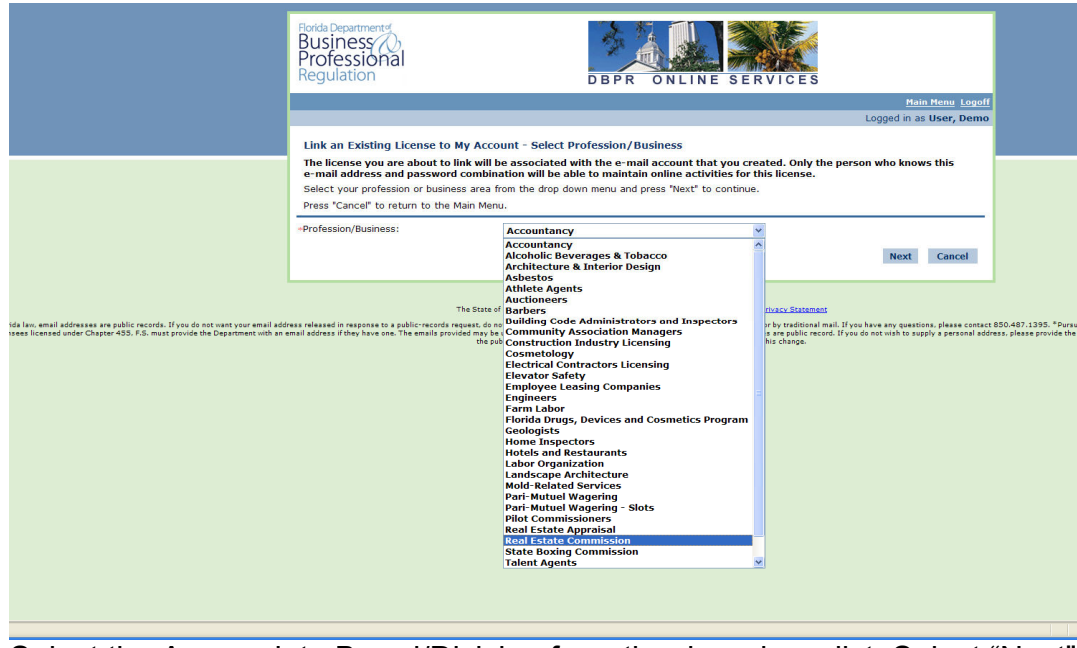

Select the Appropriate Board/Division from the drop down list. Select "Next".

| Florida Department of<br>Business<br>Professional<br>Regulation                                                                                                    | DBPR ONLINE SERVICES           |  |  |  |
|----------------------------------------------------------------------------------------------------|--------------------------------|--|--|--|
|                                                                                                    | Main Menu Logoff               |  |  |  |
|                                                                                                    | Logged in as <b>User, Demo</b> |  |  |  |
| The license you are about to link will be associated with the e-mail account that you created. Only the person who knows this e-mail address and password combination will be able to maintain online activities for this license.<br>Select the License Type from the drop down menu and then enter the License Number of the license to be linked to this account.<br>Press "Next" to continue.<br>Press "Cancel" to return to the Main Menu. |                                |  |  |  |
| *License Type:                                                                                                    | Real Estate Corporation        |  |  |  |
| *License Number:                                                                                                    | 1004557                        |  |  |  |
|                                                                                                    | Next Previous Cancel           |  |  |  |

Select the License Type from the drop down menu and enter the corresponding License Number (numeric characters only). Select "Next".

| Florida Department<br>Business<br>Professional<br>Regulation                                                                                                    | DBPR ONLINE SERVICES    |  |  |  |
|----------------------------------------------------------------------------------------------------|-------------------------|--|--|--|
|                                                                                                    | Main Menu Logoff        |  |  |  |
|                                                                                                    | Logged in as User, Demo |  |  |  |
| Link an Existing License to My Account - Sec<br>Enter the required data and press "Next" to continue<br>Press "Previous" to return to the previous screen.                                                                                                    | e.                      |  |  |  |
| PLEASE NOTE: Some individuals may have been assigned an Activation Code instead of the last four digits of their Social Security         Number or Federal Employer Identification Number. If your SSN or FEIN does not match the Activation Code on file, please contact         our Customer Contact Center at 850.487.1395 or email Customer Contact Center, The Call Center staff will be able to provide you         with your Activation Code.         For Professional Engineers, please contact the Florida Engineers Management Corporation at 850.521.0500 for assistance if your         SSN or FEIN does not match the Activation Code on file.         Initial Activation Code:         (Hint: This may be the last four digits of your Social Security         Number or Federal Employer Identification Number) |                         |  |  |  |
| Security Check (This helps to prevent automated registra                                                                                                    | tions.)                 |  |  |  |
| *To complete the registration process, please enter<br>characters in the picture below (without spaces):                                                                                                    | the vsfdpp<br>VS Cancel |  |  |  |

Enter your Initial Activation Code. This may be the last four digits of your Social Security Number or Federal Employer Identification Number. Enter the Security Check code. Select "Next".

## Link an Existing License to My Account

| Florida Department<br>Business<br>Professional<br>Regulation                                                                                                    | DBPR ONLINE SERVICES                                                                                                    |
|----------------------------------------------------------------------------------------------------|----------------------------------------------------------------------------------------------------|
|                                                                                                    | Main Menu Logoff<br>Logged in as User, demo                                                                                                    |
| Link an Existing License to My Accor<br>The license you are about to link will b<br>email address and password combinal<br>Once this license is linked you will not<br>Press "Add" to add these licenses to your<br>Press "Previous" to return to the previous<br>Press "Cancel" to return to the Main Menu | unt - Preview<br>e associated with the email account that you created. Only the person who knows this<br>tion will be able to maintain online activities on this license.<br>be able to unlink the license.<br>account.<br>screen. |
| License Type:                                                                                                    | License Number:                                                                                                    |
| Real Estate Corporation                                                                                                    | 1004557                                                                                                    |
|                                                                                                    | Auu Previous Cancer                                                                                                    |
| The State of I                                                                                                    | Florida is an AA/EEO employer. <u>Copyright 2007-2010 State of Florida, Privacy Statement</u>                                                                                                    |
| Under Florida law, e-                                                                                                    | mail addresses are public records. If you do not want your e-mail address released in response to                                                                                                    |

## If this license number is correct Select "Add".

| Borde Department<br>Borde Department<br>Department<br>Department |                                                                                                    |                                                                                                    |                              |
|----------------------------------------------------------------------------------------------------|----------------------------------------------------------------------------------------------------|----------------------------------------------------------------------------------------------------|------------------------------|
| Main Menu Logoff<br>Logged in as User, demo<br>Link an Existing License to My Account - Confirmation<br>Congratulations! You have successfully linked your license(s).<br>You will now be able to perform the following functions:<br>• Renew<br>• Make Payments<br>• Update an Address<br>• Apply for Additional License(s)<br>• View Continuing Education, if applicable<br>• Real Estate - Maintain Relationships (Add/Delete Associates)<br>Press "Next" to continue.                                                                                                    | lorida Departmente<br>Business<br>Professional<br>Regulation                                                                                                    | DBPR ONLINE SERVICES                                                                                                    |                              |
| Logged in as User, demo Link an Existing License to My Account - Confirmation Congratulations! You have successfully linked your license(s). You will now be able to perform the following functions: • Renew • Make Payments • Update an Address • Apply for Additional License(s) • View Continuing Education, if applicable • Real Estate - Maintain Relationships (Add/Delete Associates) Press "Next" to continue.                                                                                                    |                                                                                                    |                                                                                                    | Main Menu Logoff             |
| Link an Existing License to My Account - Confirmation<br>Congratulations! You have successfully linked your license(s).<br>You will now be able to perform the following functions:<br>• Renew<br>• Make Payments<br>• Update an Address<br>• Update an Address<br>• Apply for Additional License(s)<br>• View Continuing Education, if applicable<br>• Real Estate - Maintain Relationships (Add/Delete Associates)<br>Press "Next" to continue.                                                                                                    |                                                                                                    | Logo                                                                                                    | jed in as U <b>ser, demo</b> |
|                                                                                                    | Link an Existing License to My Account<br>Congratulations! You have successfully lin<br>You will now be able to perform the followi<br>• Renew<br>• Make Payments<br>• Update an Address<br>• Apply for Additional License(s)<br>• View Continuing Education, if applicable<br>• Real Estate - Maintain Relationships (Ac<br>Press "Next" to continue. | - Confirmation<br>Iked your license(s).<br>ing functions:<br>d/Delete Associates)                                                                                                   | Next                         |
|                                                                                                    | The State of Florid                                                                                                    | a is an AA/EEO employer. <u>Copyright 2007-2010 State of Florida, Privacy Statement</u><br>descense on public seconds. If you do not want your samail address related in seconds to |                              |

Congratulations! You have successfully linked your license(s). Select "Next" to continue.

## Link an Existing License to My Account

| Florida Department of<br>Business (A)<br>Professional<br>Regulation                                                                                                    | DBPR                                                                                                    | ONLINE SERVICES                                                |  |  |  |  |
|----------------------------------------------------------------------------------------------------|----------------------------------------------------------------------------------------------------|----------------------------------------------------------------|--|--|--|--|
|                                                                                                    |                                                                                                    | Logoff                                                         |  |  |  |  |
|                                                                                                    |                                                                                                    | Logged in as <b>User, demo</b>                                 |  |  |  |  |
| Main Menu<br>Press the hyperlink for the function you wish to perform or the license you wish to review/maintain.                                                                                                    |                                                                                                    |                                                                |  |  |  |  |
| Functions                                                                                                    |                                                                                                    | Licenses Linked to My Online Services Account                  |  |  |  |  |
| Apply for a New License                                                                                                    |                                                                                                    | Real Estate Corporation #1004557 (Expiration Date: 03/31/2012) |  |  |  |  |
| View User Profile                                                                                                    |                                                                                                    |                                                                |  |  |  |  |
| Pay For Online Applications                                                                                                    |                                                                                                    |                                                                |  |  |  |  |
| Link an Existing License to My Account                                                                                                    |                                                                                                    |                                                                |  |  |  |  |
| Application Status Inquiry                                                                                                    |                                                                                                    |                                                                |  |  |  |  |
|                                                                                                    |                                                                                                    |                                                                |  |  |  |  |
|                                                                                                    |                                                                                                    |                                                                |  |  |  |  |
|                                                                                                    |                                                                                                    |                                                                |  |  |  |  |
| The State of Florida                                                                                                    | The State of Florida is an AA/EEO employer. <u>Copyright 2007-2010 State of Florida, Privacy Statement</u> |                                                                |  |  |  |  |
| Under Florida law, e-mail addresses are public records. If you do not want your e-mail address released in response to<br>a public-records request, do not send electronic mail to this antity. Instead, contact the office by phone or by |                                                                                                    |                                                                |  |  |  |  |
| traditional mail. If you have                                                                                                    | any questions regarding DBPR's                                                                             | s ADA web accessibility, please contact our web Master at      |  |  |  |  |

The license has now been linked under "Licenses Linked to My Online Services Account". You can now select this license to renew/maintain online activities.